# brother

**QL-800** 

#### Atspausdinta Kinijoje D00N19001

DX DX

# Etikečių spausdintuvas

# Greitosios parengties vadovas (lietuvių k.

Dėkojame, kad įsigijote QL-800!

lš pradžių perskaitykite Produkto saugos vadovą, tada šį Greitosios parengties vadovą, kad teisingai atliktumėte nustatymus. Perskaitę šį vadovą, pasidėkite jį saugioje vietoje, kad galetumete greitai rasti.

PASTABA

• Šiame dokumente esanti informacija gali būti pakeista be išankstinio perspėjimo. • Šio dokumento turinio kopijavimas arba dauginimas draudžiamas.

Modeliai gali skirtis, priklausomai nuo šalies.

DUK, trikčių šalinimo patarimus, programas ir naudotojo vadovus rasite interneto svetainėje support.brother.com

Norėdami atsisiųsti ir įdiegti spausdintuvo tvarkykles bei programas, apsilankykite mūsų interneto svetainėje.

#### install.brother

Daugiau informacijos ape tvarkyklių ir programų įdiegimą rasite šio vadovo skyriuje Spausdintuvo tvarkyklių ir programos įdiegimas kompiuteryje.

# **Galimos instrukcijos**

Produkto saugos vadovas

Pateikiama produkto saugos informacija. Perskaitykite prieš pradėdami naudotis spausdintuvu. Greitosios parengties vadovas (šis vadovas)

Pateikiama pagrindinė informacija apie spausdintuvo naudojimą kartu su trikčių šalinimo patarimais.

# Naudotojo vadovas

Kai parsisiunčiate diegyklę iš install.brother, jūsų kompiuterio darbalaukyje sukuriamas aplankas "Brother Manual", kuriame išsaugomas Naudotojo vadovas. Šiame vadove pateikiama papildoma informacija apie špausdintuvo nustatymus ir ir veikimą, trikčių šalinimo patarimus ir priežiūros instrukcijas.

Be to, iš Brother sprendimų centro galite atsisiųsti atskiras jums reikalingas instrukcijas. Aplankykite Brother sprendimu centra adresu support.brother.com, pasirinkite skilti Instrukcijos savo modelio puslapyje, kad galėtumėte atsisiųsti kitas instrukcijas.

#### Galimos kompiuterių programos

| Programos              | Ypatybės                                                                                                    | Kompiuteris                   | Jungtis | Nuoroda                                                                                   |
|------------------------|----------------------------------------------------------------------------------------------------|-------------------------------|---------|-------------------------------------------------------------------------------------------|
| P-touch Editor         | Etikečių kūrimo programa kompiuteriams. Ši programa<br>pasižymi integruotu piešimo įrankiu, kuris jums leidžia<br>atspausdinti plačią įvairovę specialių etikečių su sudėtingais<br>maketais, skirtingų šriftų ir stilių tekstu, rėmeliais, įkeltais<br>paveikslėliais, brūkšniniais kodais ir t.t. P-touch Editor<br>programa ir spausdintuvo tvarkyklės turi būti įdiegtos<br>(install.brother). Daugiau informacijos rasite šio vadovo<br>skyriuje <i>Spausdintuvo</i> tvarkyklių ir programos įdiegimas<br>kompiuteryje. Naudotojo vadove rasite patarimus dėl<br>P-touch Editor programos naudojimo. | Windows <sup>®</sup> /<br>Mac | USB     | Žr. 7 skyrių.<br>Spausdintuvo<br>naudojimas su<br>kompiuteriu<br>(P-touch Editor)         |
| P-touch Editor<br>Lite | Etikečių kūrimo programa kompiuteriams Norint naudoti<br>P-touch Editor Lite, nereikia įdiegti jokios programos ar<br>spausdintuvo tvarkyklių. Paprasčiausiai prijunkite USB<br>laidą prie savo etikečių spausdintuvo. Ši programa<br>suteikia galimybę kurti ir spausdinti paprastas etiketes<br>su tekstu, rėmeliais ir paveikslėliais.                                                                                                    | Windows <sup>®</sup>          | USB     | Žr. 8 skyrių.<br>Spausdintuvo<br>naudojimas su<br>kompiuteriu<br>(P-touch Editor<br>Lite) |

#### Galimos mobiliųjų įrenginių programėlės

| Programos               | Ypatybės                                                                                                    | Mobilusis įrenginys   | Jungtis | Nuoroda                                                                   |
|-------------------------|----------------------------------------------------------------------------------------------------|-----------------------|---------|---------------------------------------------------------------------------|
| Brother<br>iPrint&Label | Kurkite etiketes naudojant šablonus išmaniuosiuose<br>telefonuose, planšetiniuose kompiuteriuose ar kituose<br>išmaniuosiuose įrenginiuose ir iš karto atspausdinkite<br>spausdintuvu. | Android™<br>įrenginys | USB     | Žr. 9 skyrių.<br>Spausdintuvo<br>naudojimas si<br>mobiliuoju<br>įrenginiu |

DK ritinėlio skyriaus gaubtas

Ritinėlio ritės rankena

Daugiau informacijos rasite Naudotojo vadove.

# 1. Spausdintuvo išpakavimas

# 2. Dalių aprašymas

Etikečių išeigos anga

# Prieš pradėdami naudotis spausdintuvu patikrinkite, ar pakuotėje yra toliau išvardinti **Priekis** daiktai. Jei kurio nors trūksta ar yra pažeistas, kreipkitės į Brother atstovą.

# Produkto saugos vadovas

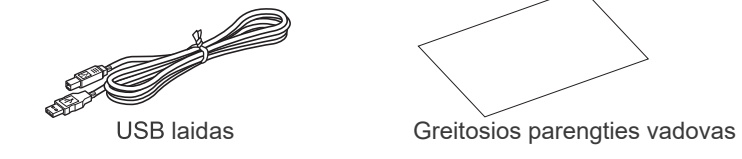

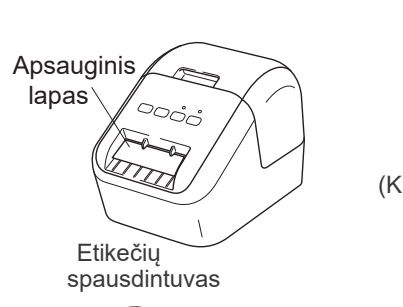

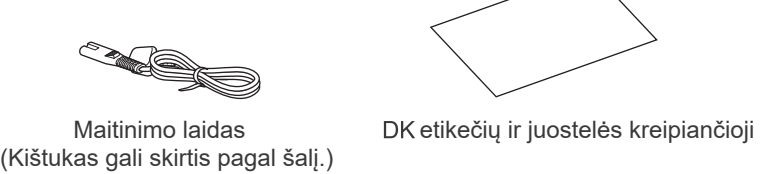

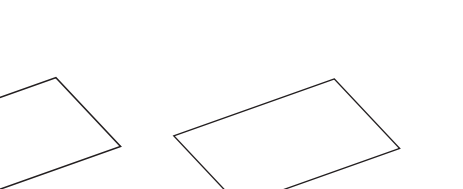

Garantijos kortelė

# DK ritinėlis (pradinis ritinėlis)

#### PASTABA

- Brother QL-800 pakuotėje yra du pirminiai ritinėliai
- Vienas pradinis nukerpamas DK standartinių adresų etikečių ritinėlis (100 etikečių)
- · Vienas pradinis nepertraukiamo ilgio DK Juodos/raudonos ant balto juostelės ritinėlis (6.2cm x 500cm).

Valymo lapas

Daugiau informacijos apie valymo lapą rasite Naudotojo vadove.

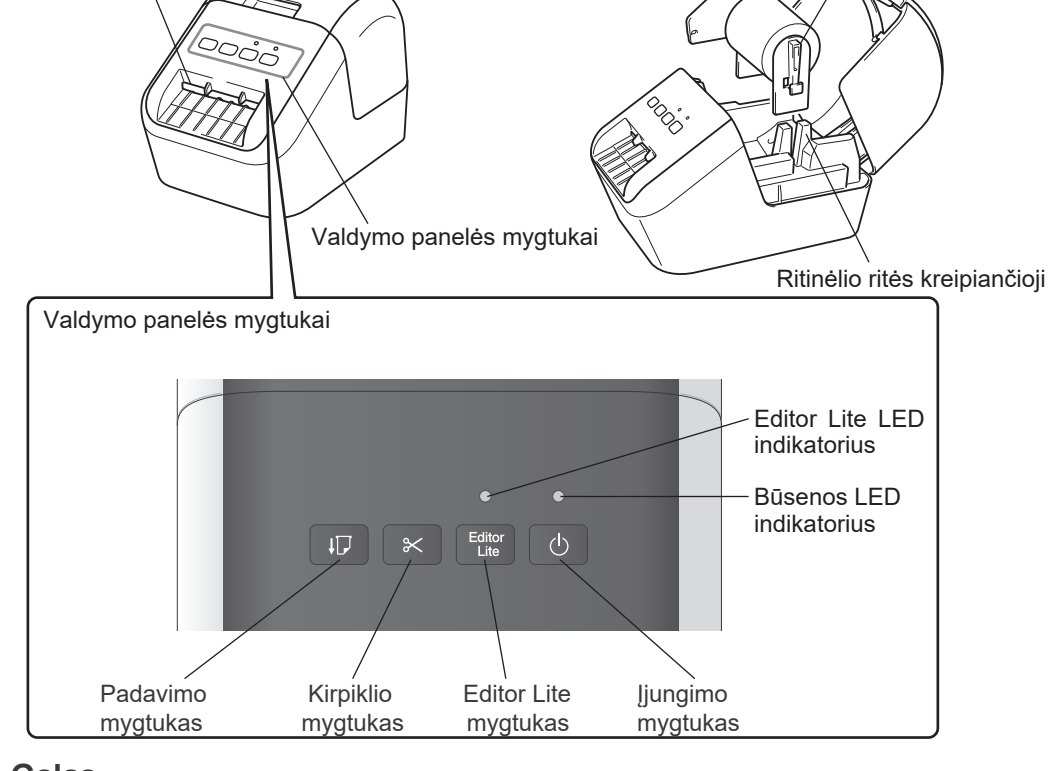

Galas

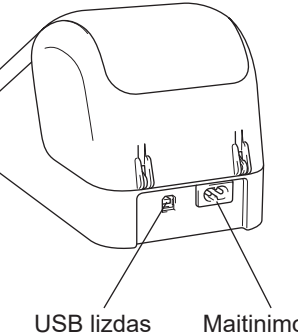

Maitinimo laido lizdas

# 3. DK ritinėlio įdėjimas

**1** Jsitikinkite, kad etikečių spausdintuvą iš priekio ir tvirtai pakelkitę DK ritinėlio skyriaus gaubta, kad jį atidarytumete. Išimkitė apsauginį lapą iš etikečių išėjimo angos.

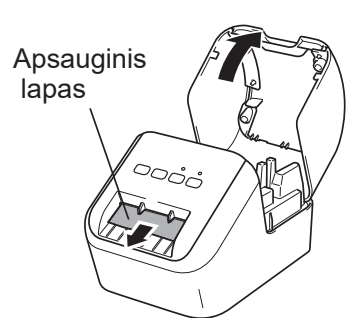

#### 

- Neišmeskite apsauginio lapo.
- Nenaudodami spausdintuvo išimkite DK ritinėlius iš spausdintuvo ir uždarykite ritinėliu skyriaus gaubta. Iš naujo idėkite apsauginį lapą į etikečių išeigos angą, kad išlaikytumėte gerą spausdinimo kokybę.

# 2 Įdėkite DK ritinėlį į ritinėlio ritės kreipiančiąją.

- Jsitikinkite, kad ritinėlio ritės rankena yra tvirtai įstatyta į ritinėlio ritės kreipiančiąją.
- Isitikinkite, kad stabilizatorius įsistumia į spausdintuvo griovelj.

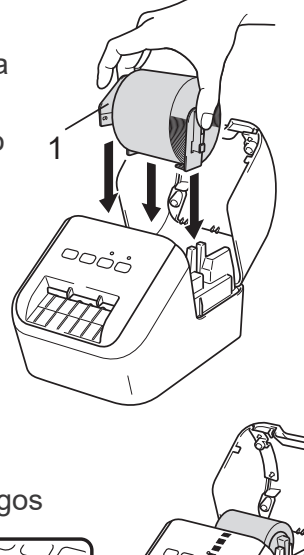

#### 3 [stumkite DK ritinėlį pro spausdintuvą.

- Sulygiuokite DK ritinėlio kraštą su etiketės išėjimo angos viršutiniu kraštu.
- Įdėkite pirmąją etiketę į etikečių skyrių. Stumkite pirmąją etiketę pro išėjimo angą,
- kol etiketės galas išlis iš angos, kaip pavaizduota paveikslėlyje.

# 4. Prijunkite maitinimo laida

Prijunkite maitinimo laidą prie spausdintuvo. Tada įkiškite maitinimo laidą į jžemintą elektros lizdą.

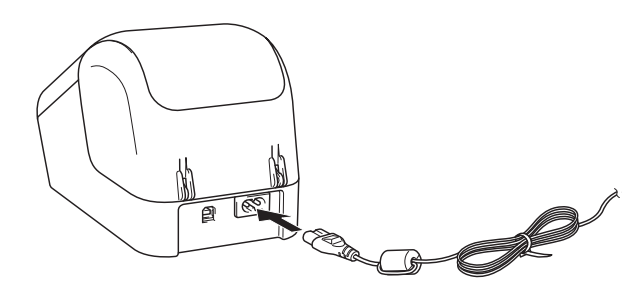

# 5. ljungimas / išjungimas

**Jjungimas:** Paspauskite jjungimo mygtuką O, kad jjungtumėte spausdintuvą. Būsenos LED indikatorius pradė šviesti žaliai.

**Išjungimas:** Paspauskite ir palaikykite jjungimo mygtuką 🕁, kad išjungtumėte spausdintuvą.

# **OSVARBU**

Išjungdami spausdintuvą neatjunkite maitinimo laido, kol oranžinis būsenos LED indikatorius neišsijungs.

# 3. DK ritinėlio įdėjimas (tęsinys)

# 4 Uždarykite DK ritinėlio skyriaus gaubtą.

Kai paspaudžiate jjungimo (心) mygtuką, kad jjungtumėte spausdintuvą, DK ritinėlio galas susilygiuoja automatiškai.

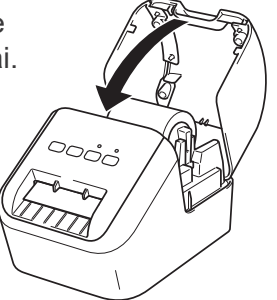

### 

 Nepalikite jokių atspausdintų etikečių spausdintuve. Etiketės gali užstrigti. Nenaudodami spausdintuvo išimkite DK ritinėlius iš spausdintuvo ir uždarykite ritinėlių skyriaus gaubtą, kad į spausdintuvo vidų nepatektų dulkių ir šiukšlių.

# 6. LED indikatoriai

Indikatoriai šviečia ir mirksi nurodydami spausdintuvo būseną.

| Būsenos LED               | Būsena                                                                                                    |
|---------------------------|----------------------------------------------------------------------------------------------------|
| Nešviečia                 | lšjungtas                                                                                                    |
| Pastovi žalia šviesa      | ljungtas                                                                                                    |
|                           | Padavimo režimas                                                                                                    |
|                           | Spausdinimo režimas                                                                                                    |
|                           | Kirpimo režimas                                                                                                    |
|                           | Valymo režimas                                                                                                    |
| Mirksinti žalia šviesa    | Jei žalia šviesa mirksi 0,5 s. intervalais, gali vykti vienas iš šių veiksmų:<br>• Spausdinimo pasiruošimo režimas<br>• Atšaukiamas darbas<br>• Duomenų gavimas iš kompiuterio<br>• Duomenų perdavimas                                        |
| Pastovi oranžinė šviesa   | DK ritinėlio skyriaus gaubtas atidarytas. Tinkamai jį uždarykite.<br>Įjungtas etikečių atstatymo režimas arba atstatant buvo nuspaustas<br>kirpiklio mygtukas.<br>Daugau informacijos apie spausdintuvo atstatymą rasite Naudotojo<br>vadove. |
| Mirksinti oranžinė šviesa | Jei oranžinis indikatorius mirksi 0,5 s. intervalais:<br>Atvėsimo režimas                                                                                                    |
| Pastovi raudona šviesa    | Paleidimo režimas                                                                                                    |
| Mirksinti raudona švies   | Jei raudona šviesa mirksi 1 s. intervalais, atsirado viena iš šių klaidų:<br>• DK ritinėlio pabaiga<br>• Padavimo klaida<br>• DK ritinėlio skyriaus gaubtas atidarytas, kai etikečių spausdintuvas<br>naudojamas.                             |
|                           | Jei raudona šviesa mirksi greitai*, atsirado sistemos klaida.                                                                                                    |
|                           | Jei raudona šviesa sumirksi ir išsijungia, tada greitai* įsijungia, greitai*<br>išsijungia ir vėl įsijungia, atsirado viena iš šių klaidų:<br>• Kirpiklio klaida                                                                              |

\* "Greitai" reiškia 0,3 s. intervalais.

#### 7. Spausdintuvo naudojimas su kompiuteriu (P-touch Editor)

#### Kompiuteryje įdiekite spausdintuvo tvarkykles ir programą

Norėdami spausdinti iš savo Windows® arba Mac kompiuterio, savo kompiuteryje įdiekite spausdintuvo tvarkykles, P-touch Editor ir kitas programas.

#### Windows ®:

Spausdintuvo tvarkyklė, P-touch Editor, P-touch Address Book, P-touch Update Software, Printer Setting Tool, BRAdmin Light ir BRAdmin Professional **For Mac:** 

Spausdintuvo tvarkyklė, P-touch Editor, P-touch Update Software, Printer Setting Tool ir Wireless Device Setup Wizard

#### SVARBU

Kai spausdinate su P-touch Editor, paspauskite ir palaikykite P-touch Editor Lite mygtuką, kol žalias Editor Lite LED indikatorius išsijungs.

- 1 Aplankykite svetainę (<u>install.brother</u>) ir atsisiųskite programos įdiegimo įrankį dėl naujausių programų ir instrukcijų.
- 2 Du kartus spustelėkite ant atsisiųstos EXE bylos (Windows®) arba DMG bylos (Mac), sekite ekrane pasirodančias instrukcijas ir tęskite įdiegimą.
- **3** Uždarykite dialogo langą, kai diegimas bus baigtas.

#### Prijunkite spausdintuvą prie kompiuterio

Galite prijungti spausdintuvą prie Windows arba Mac kompiuterio naudojant USB laidą. Daugiau informacijos rasite Naudotojo vadove.

- **1** Prijunkite USB laidą prie USB lizdo spausdintuvo gale.
- 2 Prijunkite USB laidą prie kompiuterio USB lizdo.
- **3** Jjunkite spausdintuvą.

#### 8. Spausdintuvo naudojimas su kompiuteriu (P-touch Editor Lite)

1 Jjunkite spausdintuvą, tada paspauskite ir palaikykite P-touch Editor Lite mygtuką, kol įsijungs žalias P-touch Editor Lite LED indikatorius.

Editor Lite LED indikatorius (DARD) Editor Lite mygtukas

PASTABA

Editor Lite nustatytas, kaip numatytasis režimas.

2 Prijunkite USB laidą prie kompiuterio.

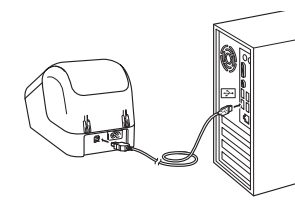

#### PASTABA

Jei spausdintuvą prijungiate per USB šakotuvą, jis gali būti tinkamai neaptiktas.

3 Prijungus USB laidą Jūsų kompiuterio ekrane atsiras dialogo langas. (Šie langai gali skirtis, priklausomai nuo operacinės sistemos, bet veikimo principai yra tokie patys.)

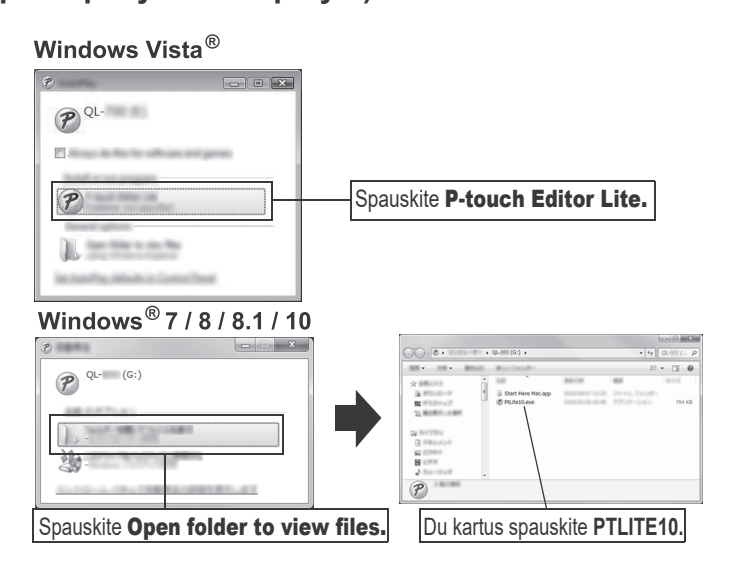

#### 7. Spausdintuvo naudojimas su kompiuteriu (P-touch Editor) (tęsinys)

PASTABA

- Daugiau informacijos ir instrukcijų, kaip naudotis P-touch Editor programa rasite Naudotojo vadove.
- Daugiau informacijos ir instrukcijų, kaip naudotis dviejų tonų spausdinimo ritinėliu per P-touch Editor rasite Naudotojo vadove.

#### 8. Spausdintuvo naudojimas su kompiuteriu (P-touch Editor Lite) (tęsinys)

#### PASTABA

Jei namatote dialogo lango, jis gali būti pasislėpęs už atidarytos programos lango.
 Sumažinkite visus langus, kad pamatytumėte dialogo langą.

• Pirmą kartą jungiant spausdintuvą prie kompiuterio paleisti P-touch Editor Lite programą užtruks ilgiau nei įprastai. Jei programa nepasileidžia automatiškai, kai prijungiate spausdintuvą, paleiskite ją iš **[My Computer]**. Paleiskite P-touch Editor Lite du kartus spausdami PTLITE10.EXE.

# Naudojant Windows Vista<sup>®</sup>

Kai įrenginį prijungiate pirmą kartą, atlikite skenavimą ir pasirinkite **[Always do this for software and games]** dialogo langelį, rodomą pasibaigus skenavimui. P-touch Editor Lite bus automatiškai paleista kitą kartą prijungus QL-800 spausdintuvą.

#### 4 P-touch Editor Lite paleidžiama.

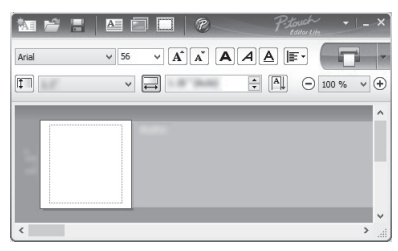

#### **Ø** SVARBU

Neišjunkite ir neatjunkite spausdintuvo, kol naudojatės P-touch Editor Lite programa.

#### Naudojant Macintosh

<u>P-touch Editor Lite negalima Macintosh</u> operacinei sistemai. **[QL-800]** ikona rodoma, kai spausdintuvas prijungtas prie Mac Editor Lite režime. Atidarykite **[QL-800]** iš darbalaukio, tada paleiskite **[Start Here Mac]**. Jei P-touch Editor 5.1 ir tvarkyklė neįdiegta, rodomas pranešimas, rekomenduojantis įdiegti. Įdiekite jas ir naudokitės P-touch Editor 5.1.

#### 9. Spausdintuvo naudojimas su mobiliuoju įrenginiu

#### Įdiekite etikečių spausdinimo programėles mobiliajame įrenginyje

Savo spausdintuvą galite naudoti, kaip savarankišką spausdintuvą arba prijungti jį prie mobiliojo įrenginio. Norėdami kurti ir spausdinti etiketes tiesiai iš savo mobiliojo įrenginio, įdiekite Brother mobiliąsias programėles, tada USB laidu prijunkite savo spausdintuvą prie mobiliojo įrenginio. Šias nemokamas Brother programėles galima atsisiųsti iš Google Play™: • Brother iPrint&Label

#### 9. Spausdintuvo naudojimas su mobiliuoju įrenginiu (tęsinys)

#### Spausdinkite iš mobiliojo įrenginio

1 Paleiskite mobiliojo spausdinimo programėlę savo mobiliajame įrenginyje.

# PASTABA

Įsitikinkite, kad spausdintuvas prijungtas prie mobiliojo įrenginio.

Žr. Etikečių spausdintuvo prijungimas prie mobiliojo įrenginio.

2 Pasirinkite etiketės šabloną arba dizainą.

#### PASTABA

- Jūs taip pat galite pasirinkti anksčiau sukurtą etiketę arba paveikslėlį ir jį atspausdinti.
- 3 Paspauskite [Print] aplikacijų meniu.

# Pagrindinės spe<u>cifikacijos</u>

#### Produkto specifikacijos

| Elementai                        | Specifikacijos                                              |  |  |
|----------------------------------|-------------------------------------------------------------|--|--|
| Spausdinimo būdas                | Tiesioginis terminis spausdinimas per terminę galvutę       |  |  |
| Sąsaja                           | USB                                                         |  |  |
| Dydis (plotis x aukštis x gylis) | ~ 125 mm x 145 mm x 213 mm                                  |  |  |
| Svoris                           | ~ 1.15kg (be DK ritinėlių)                                  |  |  |
| Veikimo aplinka                  |                                                             |  |  |
| Elementai                        | Specifikacijos                                              |  |  |
| Veikimo temperatūra              | 10°C - 35°C                                                 |  |  |
| Veikimo drėgmė                   | 20% - 80% (Didžiausia drėgnojo termometro temperatūra 27°C) |  |  |

#### Trikčių šalinimas

Daugumą problemų galite išspręsti patys. Daugiau patarimų rasite modelio DUK ir trikčių šalinimo puslapyje Brother sprendimų centre adresu <u>support.brother.com</u>

#### Galimi problemų tipai

| Problema                                                                                                   | Sprendimas                                                                                                    |
|----------------------------------------------------------------------------------------------------|----------------------------------------------------------------------------------------------------|
| Būsenos LED indikatorius<br>nešviečia.                                                                     | <ul> <li>Ar maitinimo laidas tinkamai prijungtas.</li> <li>Patikrinkite, ar maitinimo laidas prijungtas. Jei jis tinkamai<br/>prijungtas, pabandykite jį prijungti prie kito elektros lizdo.</li> </ul>                                                                                                    |
| Spausdintuvas nespausdina arba<br>gaunama spausdinimo klaida.                                              | <ul> <li>Ar laidas palaidas?<br/>Patikrinkite, ar USB laidas tinkamai prijungtas.</li> <li>Ar DK ritinėlis tinkamai įstatytas?<br/>Jei ne, išimkite DK ritinėlį ir jį pakartotinai įdėkite.</li> <li>Ar pakankamas ritinėlio likutis?<br/>Patikrinkite, ar likę pakankamai DK ritinėlio.</li> <li>Ar DK ritinėlio skyriaus gaubtas atidarytas?<br/>Patikrinkite, ar DK ritinėlio skyriaus gaubtas uždarytas.</li> <li>Ar atsirado spausdinimo arba perdavimo klaida?<br/>Išjunkite spausdintuvą ir vėl jį įjunkite. Jei problema išlieka,<br/>susisiekite su Brother klientų aptarnavimo skyriumi.</li> <li>Jei spausdintuvas prijungtas per USB šakotuvą, pabandykite<br/>jį prijungti tiesiai prie kompiuterio. Jei ne, pabandykite prijungti<br/>prie kito USB lizdo.</li> </ul> |
| Kompiuteryje atsiranda duomenų<br>perdavimo klaida.                                                        | <ul> <li>Ar pasirinktas teisingas lizdas?<br/>Patikrinkite, ar pasirinkta teisinga jungtis iš [Print to the following port] sąrašo [Print properties] dialogo lange.</li> <li>Ar spausdintuvas yra atvėsimo režime (būsenos LED indikatorius mirksi oranžine spalva)?<br/>Palaukite, kol būsenos LED indikatorius nustos mirksėti, tada pabandykite spausdinti iš naujo.</li> </ul>                                                                                                    |
| Etiketės užstringa kirpiklyje.                                                                             | Susisiekite su Brother klientų aptarnavimo skyriumi.                                                                                                    |
| Atspausdinta etiketė nėra teisingai<br>išleidžiama.                                                        | <ul> <li>Patikrinkite, ar etikečių išeigos anga neužblokuota.</li> <li>Patikrinkite, ar DK ritinėlis teisingai įstatymas jį išimdami ir<br/>įstatydami atgal.</li> <li>Įsitikinkite, kad DK ritinėlio skyriaus gaubtas tinkamai uždarytas.</li> </ul>                                                                                                    |
| Kirpiklio klaida                                                                                           | <ul> <li>Jei atsiranda kirpiklio klaida, laikykite DK ritinėlio skyriaus gaubtą<br/>uždarytą, spauskite (()) jjungimo mygtuką. Kirpiklis pasislenka<br/>atgal į įprastą poziciją ir spausdintuvas automatiškai išsijungia.<br/>Spausdintuvui išsijungus patikrinkite etikečių išeigos angą ir<br/>išimkite visas užstrigusias etiketes.</li> </ul>                                                                                                    |
| Kaip perkrauti programą išėjus iš<br>P-touch Editor Lite programos, kol<br>spausdintuvas vis dar įjungtas? | Yra trys programos perkrovimo būdai:<br>• Išjunkite spausdintuvą ir vėl jį įjunkite.<br>• Atjunkite ir vėl prijunkite USB laidą, kol spausdintuvas yra įjungtas.<br>• Paleiskite P-touch Editor Lite programą iš <b>[My Computer]</b> .                                                                                                    |

#### Programinės įrangos kūrimo rinkinys

Programinės įrangos kūrimo rinkinys (SDK) yra galimas. Aplankykite Brother Developer Center (brother.com/product/dev).

Taip pat galima atsisiųsti b-PAC SDK ir SDK mobiliesiems įrenginiams (tik Android). (SDK gali būti pakeistas be išankstinio perspėjimo.)